# CẤU HÌNH F5 LTM TỪ ĐẦU CHO NEWBIE

- 1. Tải software làm lab
- 2. Kích hoạt license free 30 ngày
- 3. Cài web server trên Ubuntu để test
- 4. Đặt IP cho cổng LAN và WAN
- 5. Cấu hình cân bằng tải 2 webserver qua HTTP
- 6. Cấu hình HTTP redirect sang HTTPS
- 7. Import Certificate vào F5
- 8. Cấu hình Persistent Session
- 9. Giải thích automap và Snat
- 10. One-arm mode: chỉ cần 1 interface LAN
- 11. Cấu hình HA cluster F5

#### Tải software về làm lab và xin license

Vào trang <u>https://www.f5.com/trials/big-ip-virtual-edition</u> tạo 1 account miễn phí , rồi tải software <u>BIGIP-16.1.3-0.0.12.ALL.qcow2.zip</u> (hoặc version khác nhưng dạng filename <u>ALL.qcow2.zip</u> là được) xin license 30 ngày (sẽ được gửi về mail của bạn).

#### 1. Login or register

Login or Register >

You will need to use your F5 support ID to login in and request your trial key. Don't have one? No problem, click the link below and go through the steps to create your support account.

#### 2. Request your key

Once you're logged in, you'll be prompted to pick the trial type and number of licenses you want. Your order will be delivered via the email you used to create your support account.

# 2. Login vào thiết bị để active license Add thiết bị lên EVE-NG và kéo mô hình như này

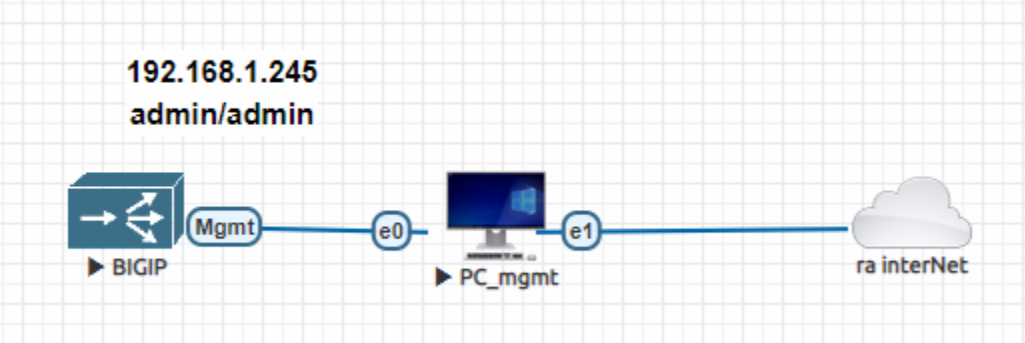

Mặc định cổng Mgmt có IP là 192.168.1.245 (admin/admin) Ta từ con PC truy cập qua web gui vào để đổi pass

| <b>(5</b> )                                                                                                    | BIG-IP Configuration Utility<br>F5 Networks, Inc.                         |
|----------------------------------------------------------------------------------------------------|---------------------------------------------------------------------------|
| Username<br>admin                                                                                                | Your password has expired. Please change it using the fields on the left. |
| Current Password<br>admin<br>New Password<br><u>gõ tùy ý</u><br>Confirm<br><u>gõ lại cái trên</u><br>Cancel Save |                                                                           |

# Sau đó sẽ vào first setup:

| Welcome                                                                                                    |
|----------------------------------------------------------------------------------------------------|
|                                                                                                    |
| Setup Utility                                                                                                   |
| To begin configuring this BIG-IP® system, please complete the Setup Utility. To begin, click the "Next" button. |
|                                                                                                    |
| Next                                                                                                    |
| NEXL                                                                                                    |
|                                                                                                    |
|                                                                                                    |

| Setup Utility » License |               |  |
|-------------------------|---------------|--|
|                         |               |  |
| General Properties      |               |  |
| License                 | Not Activated |  |
| Activate                |               |  |

Mở mail đã nhận key ra, điền key vào:

| Base Registration Key        | RIP-XUUYW-FSHSR-ACELL-WIXLWBM Revert                  |
|------------------------------|-------------------------------------------------------|
| Add-On Registration Key List | Add-On Key Add                                        |
| Activation Method            | Automatic (requires outbound connectivity)     Manual |
| License Comparison           | Enable License Comparison                             |

Bấm NEXT sẽ được, như dưới, kích vào ô khoanh như dưới:

| ne3811363 | 3868dd93e44 | c879e83bf8 | 45ca2c4d: | ff1603469a | a57ef0093 | c941285f5 | 1b23623c |
|-----------|-------------|------------|-----------|------------|-----------|-----------|----------|
| d3b409d3f | 228d00657b  | 788f8ca351 | 4059166c  | f281c3b17) | df99345c  | 9bdc41cc1 | 7a3c994a |
| c222c0951 | 8f167dff9f4 | ad17e5bf8d | 9dabbd51  | 7600ba2a3  | E4b392bbd | 594f52050 | 9edbb292 |
| f9590a163 | 04474a90d00 | 1f51766dd1 | d3ec8725  | eb3a7fd31  | 9b779d186 | 31ca3051e | c8a94482 |
| 9d410661f | c66e9f0cf81 | 4ee82f9805 | 352b1705  | cb5d410b71 | 7c84714db | db898e158 | a01d1765 |
| 0c2ff4d65 | 3f93482ac25 | a2a66648b8 | 99a91779  | ad7c99e04  | 5879c81c6 | e72a35bb6 | 288793b0 |
| 6b4bb0e6b | 50e0cb57a52 | faafc6931d | 3947ad59: | faad038f8: | 32b311113 | 6f1134b3e | a30dbcc0 |
| 02a8ed6fc | 19a8445e886 | a8a4f27719 | a5f0163b  | 5a04b8eb9) | beb7a292f | 7bfc12c33 | 55daaa6d |
| 86fe6b383 | 2ba8580a0bf | 060d093a28 | 20d85a83  | 39b0b037c  | 3f736752e | a93c9888b | 74899cf9 |
| a42231e55 | 98683f1b5c5 | 8a55530481 | 26fdc996  | 4852ef565  | 5fb06d22e | e28779be8 | 17046399 |

Sau đó ra trang web F5 và paste phần text ở trên vô đây rồi bấm NEXT:

## **Activate F5 Product**

| Use this license activation page for current F5 products. Paste phần text ở trên vào đây                                                                                                    |   |
|----------------------------------------------------------------------------------------------------|---|
| Enter Your Dossier                                                                                                    |   |
| 305909d25937365a2e56aeeac5ee221735016a72d2afdb033f97ee52f2ed8d32e19425f902256878d90213b         7765955dbec4a33dc3bc1e8424ba04df1ebb9243d01e6c122aadf4a43ddec1d9e125c76fdb5cbe58488587d         a6b6d2f887f2885ea1e2c5c383f8248e5077b1000010766ed1f398e6421edd450cd99bc61c8a48ccb9ffb66         96ba22314adc7cb4e01ddcd795c48da9fb1e1e6bb74de6df95bd2bdf744d5e719b74431872ae9c143e9bcd8         1039ae7a79688a4e74b870e11bd7a957eee2ae25aeb95195fb8d97d8854ce643ae7310f16aada8dc52ca35         ff3b1b110feed69764f1536814bb2fa3c7beece17d36740041e315bb5bcc6641ee812b367d5d4697ece2be6         95b952e6b3d12cae6df2e03471a96dad41909ca66404aeef758161357bf117750caae7a272c48d5eab87571         4b44967a5b4f7d45cc8b2c757639ef5866070c2f57245dcad285e46ab8b97c5c39cdd6a7871fd36ff7a860f         1463bfe63210d238c2107d1737f9e354584bb17cf587c50ddac117c4fb109926a2b00dbfe87dabb19b4796         b6337f78463fef9d433c802e50b2bfc7e3daeb7c88a87fd63b2055050653314704a7c5fb558e6914c75260c         242fccb5cc0ec0a6d40251250a14247f8bd46e033abda334a69e53065c48c433e4defc8e5051f0216b2d1e6         33ce0b6f5648051f43f587dfffccc0171b6a973aeefa5cafbba83e882a346c15c813bf1010c794dfbea60977         4a3ca36c70089ab25e26fdc7b97r637041cc7b16a943711ee39ac211b0a438c5ca5d483d606d9475e1bfc96         0ad39d24f70f7e33a42410ddf57b49a5bdf641d66084937a9b6b8b52013bb7c3a7e605baa003fdd31817704         8743492f155e540d0203bcce46d65109b024db02717801638395744fff65da9d8bbf821e26bf0706b9839a0 |   |
|                                                                                                    |   |
| ctr A de copy toan bộ cho text hay                                                                                                    |   |
| #<br># Module List                                                                                                    | 1 |
| <pre># active module : BIG-IP, VE Trial FZUTGJK-VPEOFMF Rate Shaping External Interface and Network HSM, VE SDN Services, VE SSL, Forward Proxy, VE BIG-IP VE, Multicast Routing APM, Limited SSL, VE DNS (1K QPS), VE Routing Bundle, VE ASM, VE Crytpo Offload, VE, Tier 1 (25M - 200M) Max Compression, VE AFM, VE Advanced Web Application Firewall, VE DNSSEC Anti-Virus Checks Base Endpoint Security Checks Firewall Checks Network Access Secure Virtual Keyboard APM, Web Application Machine Certificate Checks Protected Workspace Remote Desktop App Tunnel VE, Carrier Grade NAT (AFM ONLY) PSM, VE #</pre>                                                                                                    |   |
| <pre># Accumulated Tokens for Module # DNS (1K QPS), VE gtm_rate_fallback 1000 key FZUTGJK-VPEOFMF #</pre>                                                                                                    |   |
| <pre># Accumulated Tokens for Module # DNS (1K QPS), VE gtm_rate_limit 1000 key FZUTGJK-VPEOFMF #</pre>                                                                                                    |   |
| # Accumulated Tokens for Module                                                                                                    |   |

# Rồi paste vào ô License bên webgui của thiết bị F5:

|                 | <pre>#     Outbound License Authorization Signature # Authorization : b519c788f588c6b4fa4906e2afc34e32f22cc5dcc37f4c479f050118d #</pre> |             |                      |  |  |  |
|-----------------|----------------------------------------------------------------------------------------------------|-------------|----------------------|--|--|--|
| Step 3: License | #<br># Copyright 1996-2022, F5 Nets<br># All rights reserved.<br>#                                                                      | works, Inc. | Dán vào đây rồi next |  |  |  |
|                 |                                                                                                    |             |                      |  |  |  |

Next...

## Sau đó đợi tầm 5 phút :

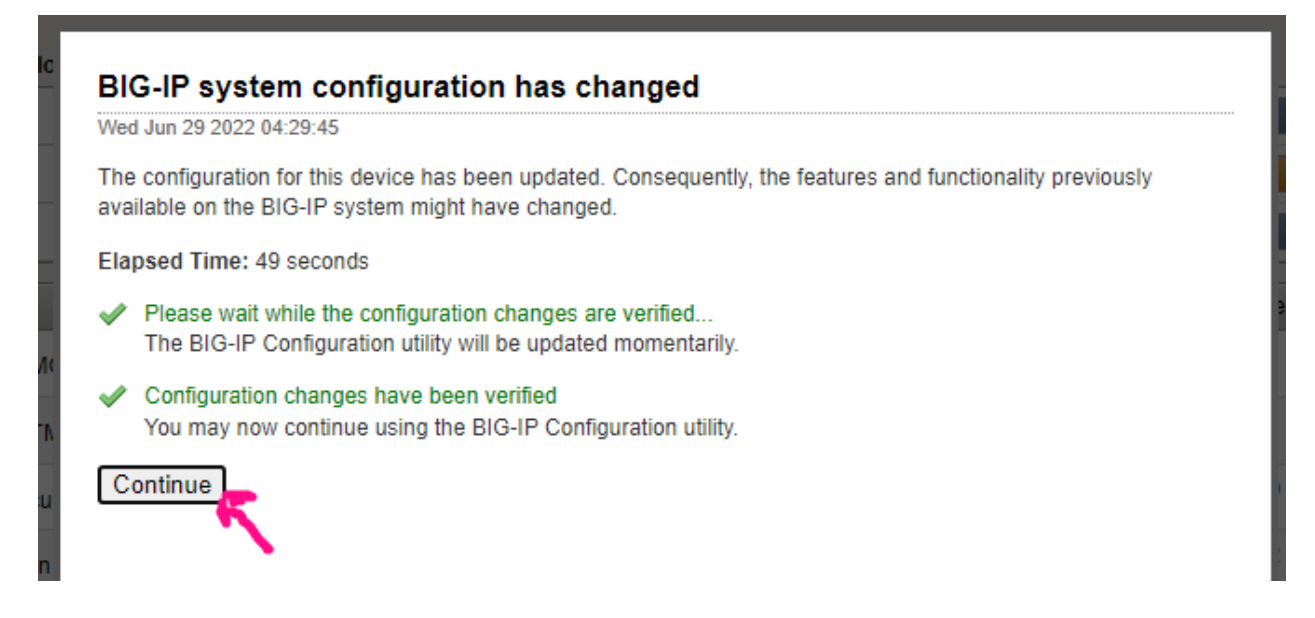

#### Thấy LTM đã có license là OK (License này dùng được 30 ngày)

| Module              | Provisioning | License Status | F |
|---------------------|--------------|----------------|---|
| Management (MGMT)   | Small 🗸      | N/A            | 0 |
| Local Traffic (LTM) | Nominal 🗸    | Eicensed       | 0 |
|                     | <b>O</b>     | - Conservation | 2 |

Bấm Next tiếp và điền 1 số thông số:

#### Xem thêm tại https://hainguyenit.edubit.vn

| Setup Utility » Platform |                                                                                                    |
|--------------------------|----------------------------------------------------------------------------------------------------|
| General Properties       | Điền IP mới nếu cần đổi                                                                                                |
| Management Config IPV4   | Automatic (DHCP)  Manual                                                                                               |
| IPV4 Config Details      | IP Address[/prefix]:       192.168.1.245         Network Mask:       255.255.255.0         Management Route:       /24 |
| Management Config IPV6   | Automatic (DHCP)      Manual                                                                                           |
| Host Name                | f5-01.local                                                                                                    |
| Host IP Address          | Use Management Port IP Address 🗸                                                                                       |
| Time Zone                | Asia/Hong Kong 🗸                                                                                                    |
| User Administration      | Điền nass mới nếu cần đổi                                                                                              |
| Root Account             | Disable login Password: Confirm:                                                                                       |
| SSH Access               | C Enabled                                                                                                    |
| SSH IP Allow             | * All Addresses 🗸                                                                                                    |
| Back Next                |                                                                                                    |

# Sau đó bấm finish luôn.

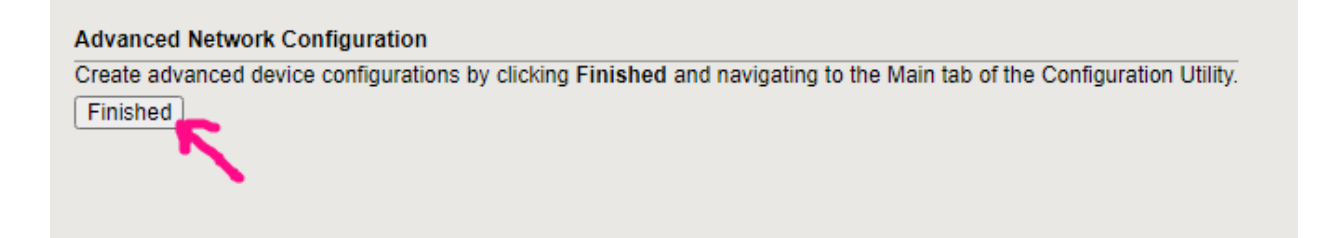

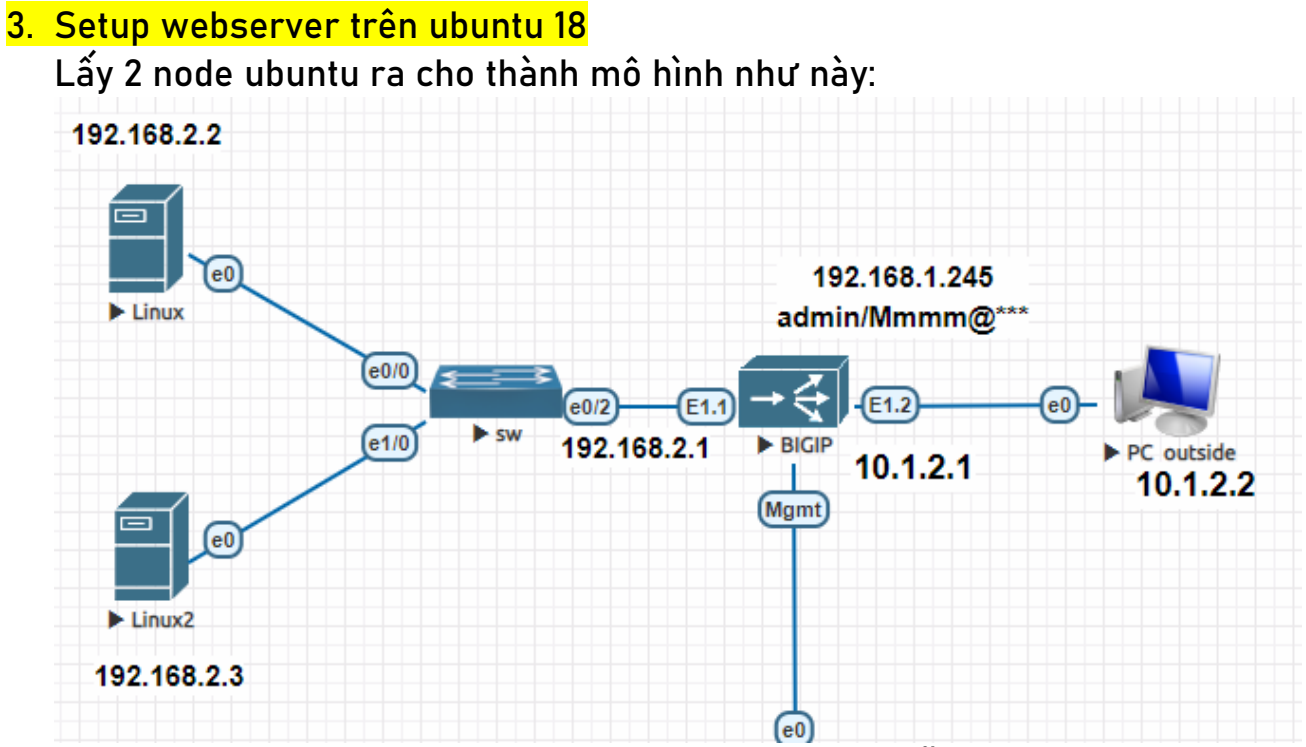

Sau đó cài Apache trên 2 node Ubuntu theo hướng dẫn trên mạng, ví dụ ở trang này:

https://www.digitalocean.com/community/tutorials/how-to-install-theapache-web-server-on-ubuntu-18-04-quickstart

Sau khi cài xong <mark>telnet localhost 80</mark> thử xem cổng 80 đã thông chưa? Và từ ubuntu này gõ http:<ip của ubuntu kia> xem hiện ra trang web chưa là được.

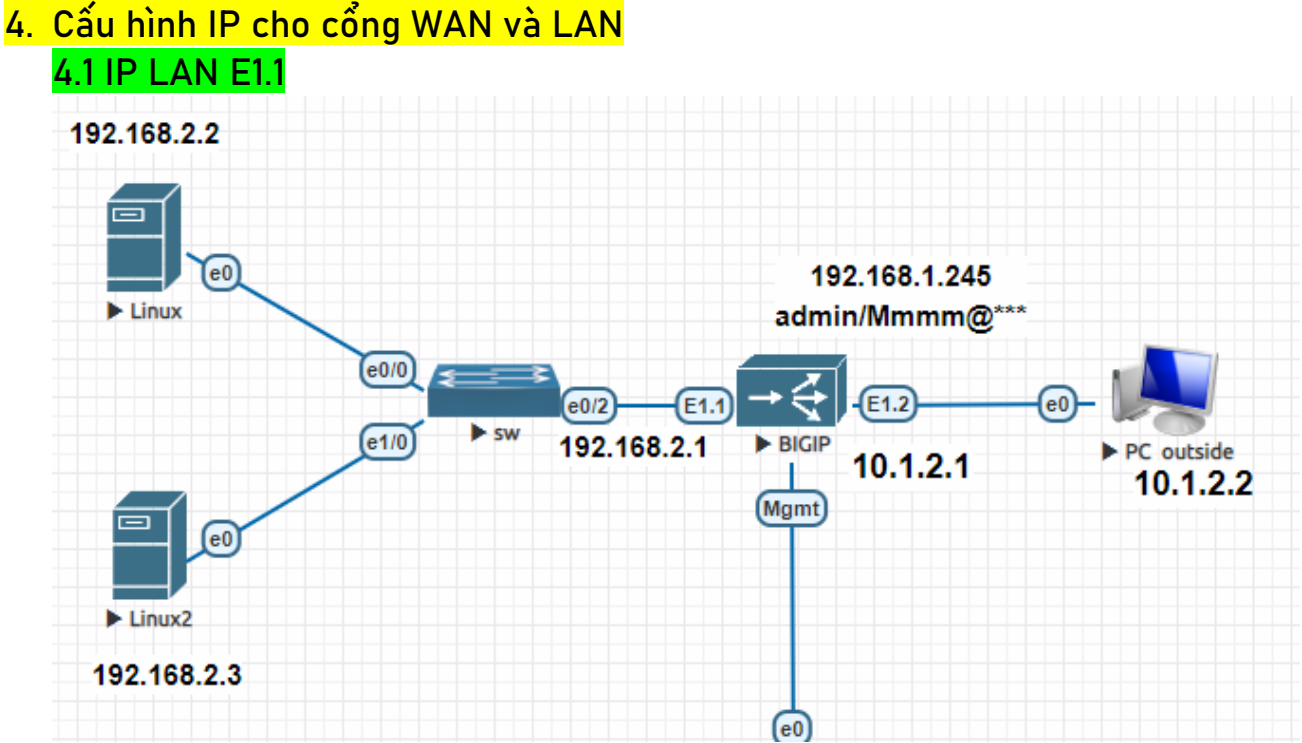

 Trên F5 không có kiểu đặt IP thẳng vào port như router. Thay vào đó sẽ cần tạo ra vlan, rồi gán port đó vào vlan, rồi đặt IP cho vlan đó. (Tương tự SVI trong CCNA)

 Trong bài này ta đã cấu hình switch cổng trunk e0/2, allow vlan 100 và trên F5 sẽ tagging tương ứng vlan 100 vào E1.1

Bước 1: Tạo vlan tên là NOI-BO (nội bộ) và Gán port E1.1 vào vlan NOI-BO Bước 2: Gán IP cho vlan NOI-BO 192.168.2.1/24 Bước 3: Ping thử về server 192.168.2.2 và 192.168.2.3 xem ok chưa

Chi tiết: <mark>Bước 1: Vào Vlan > Vlan list > Create , điền như dưới:</mark>

| General Properties     |                                                                             |
|------------------------|-----------------------------------------------------------------------------|
| Name                   | NOIBO 🕊                                                                     |
| Partition / Path       | Common                                                                      |
| Description            |                                                                             |
| Tag                    | 100                                                                         |
| Resources              |                                                                             |
| Interfaces             | Interface: 1.2 V<br>Tagging: Select V<br>Add<br>1.1 (tagged)<br>Edit Delete |
| Configuration: Basic 🗸 | ]                                                                           |
| Source Check           |                                                                             |
| мти                    | 1500                                                                        |
| Auto Last Hop          | Default 🗸                                                                   |

# <mark>Bước 2: Vào Self IPs ≻ Create</mark>

| Network » Self IPs » | IP-LAN                                                                                      |
|----------------------|---------------------------------------------------------------------------------------------|
| 🚓 🚽 Properties       |                                                                                             |
|                      |                                                                                             |
|                      |                                                                                             |
| Configuration        |                                                                                             |
| Name                 | IP-LAN 🧲                                                                                    |
| Partition / Path     | Common                                                                                      |
| IP Address           | 192.168.2.1 🧲                                                                               |
| Netmask              | 255.255.255.0 🧲                                                                             |
| VLAN / Tunnel        | NOIBO 🥓 🗸                                                                                   |
| Port Lockdown        | Allow None                                                                                  |
| Traffic Group        | Inherit traffic group from current partition / path traffic-group-local-only (non-floating) |

#### <mark>Bước 3: Ping từ F5 đến 2 server xem thông chưa</mark> Mở màn hình cli lên; gõ ping 192.168.2.2 và ping 192.168.2.3

[root@f5-01:Active:Standalone] config # ping 192.168.2.2 PING 192.168.2.2 (192.168.2.2) 56(84) bytes of data. 64 bytes from 192.168.2.2: icmp\_seq=1 ttl=64 time=2.43 ms 64 bytes from 192.168.2.2: icmp\_seq=2 ttl=64 time=1.16 ms 64 bytes from 192.168.2.2: icmp\_seq=3 ttl=64 time=1.32 ms --- 192.168.2.2 ping statistics ---3 packets transmitted, 3 received, 0% packet loss, time 2001ms rtt min/avg/max/mdev = 1.165/1.638/2.430/0.565 ms [root@f5-01:Active:Standalone] config # ping 192.168.2.3 PING 192.168.2.3 (192.168.2.3) 56(84) bytes of data. 64 bytes from 192.168.2.3: icmp\_seq=1 ttl=64 time=1.64 ms 64 bytes from 192.168.2.3: icmp\_seq=2 ttl=64 time=1.06 ms 64 bytes from 192.168.2.3: icmp\_seq=3 ttl=64 time=0.980 ms

#### 4.2 Đặt IP cho cổng WAN E1.2

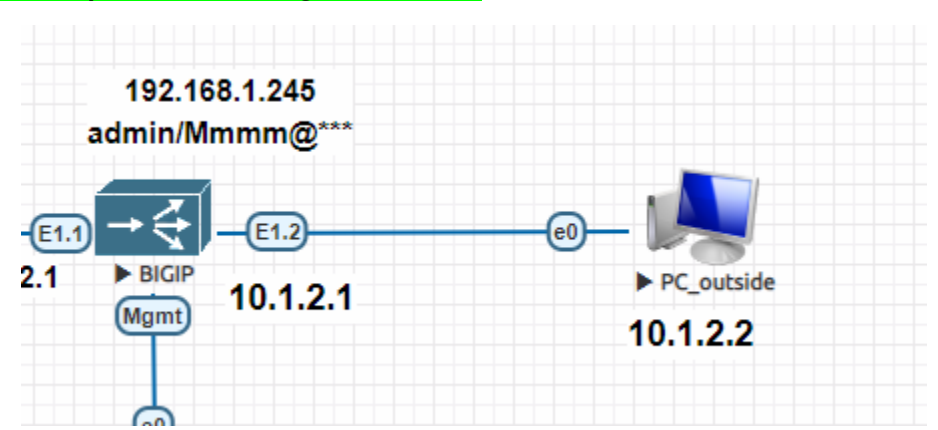

Cũng vào VLAN > Create và tạo vlan cho OUTSIDE như dưới:

| Network » VLANs : VLAN List » New VLAN |                                                               |  |
|----------------------------------------|---------------------------------------------------------------|--|
|                                        |                                                               |  |
| General Properties                     |                                                               |  |
| Name                                   | Тоит                                                          |  |
| Description                            |                                                               |  |
| Тад                                    | ko tag vlan                                                   |  |
| Resources                              |                                                               |  |
| Interfaces                             | Interface: 1.2 V<br>Tagging: Untagged V<br>Add<br>Edit Delete |  |

# Rồi vào Self IPs > Create để đặt IP WAN cho F5:

| Configuration          |                                                                                                    |
|------------------------|----------------------------------------------------------------------------------------------------|
| Name                   | IP-WAN                                                                                             |
| IP Address             | 10.1.2.1                                                                                           |
| Netmask                | 255.255.255.0                                                                                      |
| VLAN / Tunnel          | OUT 😓 🗸                                                                                            |
| Port Lockdown          | Allow None 🗸                                                                                       |
| Traffic Group          | □ Inherit trastic group from current partition / path<br>traffic-group-local-only (non-floating) ✓ |
| Service Policy         | None 🗸                                                                                             |
| Cancel Repeat Finished |                                                                                                    |

#### Test lại ping từ F5 ra PC outside

[root@f5-01:Active:Standalone] config # ping 10.1.2.2 PING 10.1.2.2 (10.1.2.2) 56(84) bytes of data. 64 bytes from 10.1.2.2: icmp\_seq=1 ttl=128 time=1.86 ms 64 bytes from 10.1.2.2: icmp\_seq=2 ttl=128 time=3.78 ms 64 bytes from 10.1.2.2: icmp\_seq=3 ttl=128 time=0.958 ms 64 bytes from 10.1.2.2: icmp\_seq=4 ttl=128 time=0.728 ms 64 bytes from 10.1.2.2: icmp\_seq=5 ttl=128 time=0.845 ms

Từ PC outside ping vào cũng OK

| PS C:\Users\Administrator> ping 10.1.2.1       |
|------------------------------------------------|
| Pinging 10.1.2.1 with 32 bytes of data:        |
| Reply from 10.1.2.1: bytes=32 time<1ms TTL=255 |
| Reply from 10.1.2.1: bytes=32 time<1ms TTL=255 |
| Reply from 10.1.2.1: bytes=32 time<1ms TTL=255 |
| Replý from 10.1.2.1: bytes=32 time<1ms TTL=255 |

DONE

#### Cấu hình cân bằng tải giữa 2 webserver

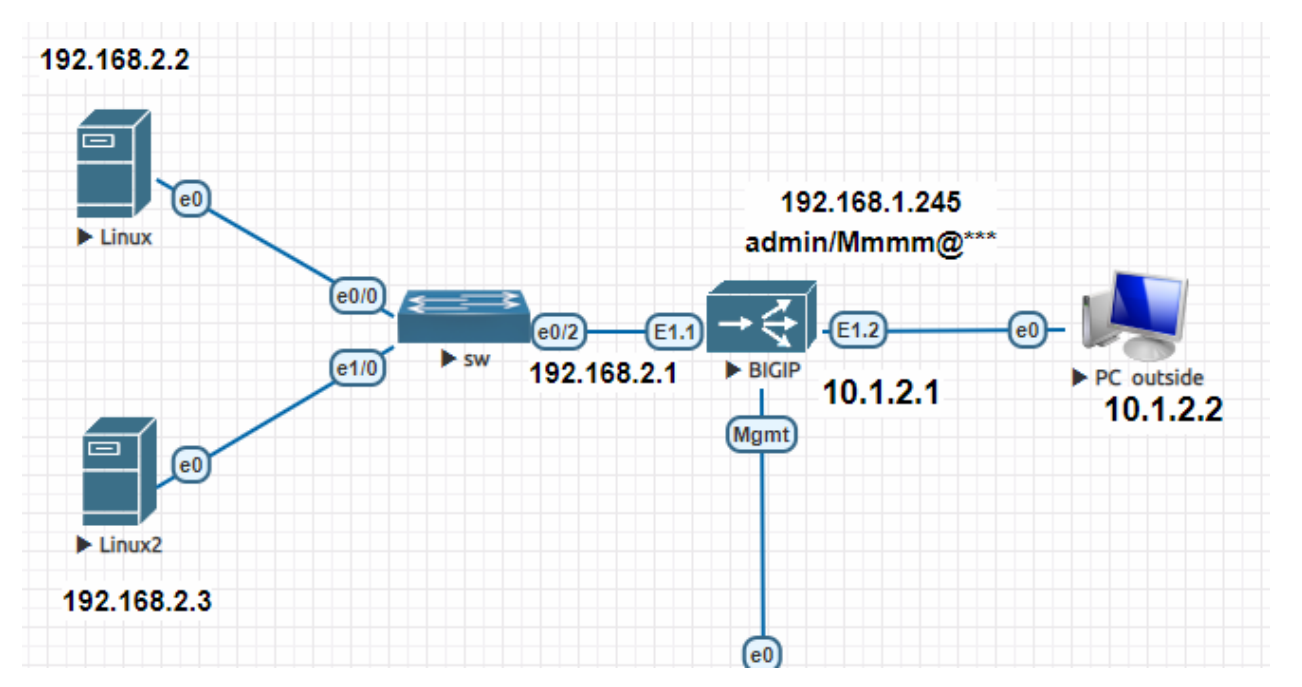

Traffic http từ ngoài PC\_outside sẽ gọi đến IP đại diện (10.1.2.100) , sau đó F5 sẽ phân phối lần lượt đến 2 server 192.168.2.2 và 192.168.2.3 theo giải thuật roundrobin (vòng tròn) Trên F5 khai báo các khái niệm cơ bản sau:

>> Node: là IP của các server LAN, kèm port dịch vụ của server đó, ví dụ 2 webserver chạy http thì Node = IP+port 80

>> Pool: là tập hợp các Node trên vào 1 nhóm, F5 sẽ lần lượt điều hướng request từ ngoài vào 2 Node này theo giải thuật mình chọn (default là round-robin)

>> Virtual Server: Là 1 process của F5 để thực hiện load balancing. Được đại diện bằng 1 IP. Từ ngoài gọi vào IP này.

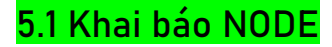

Vào Local Traffic > Node > Create

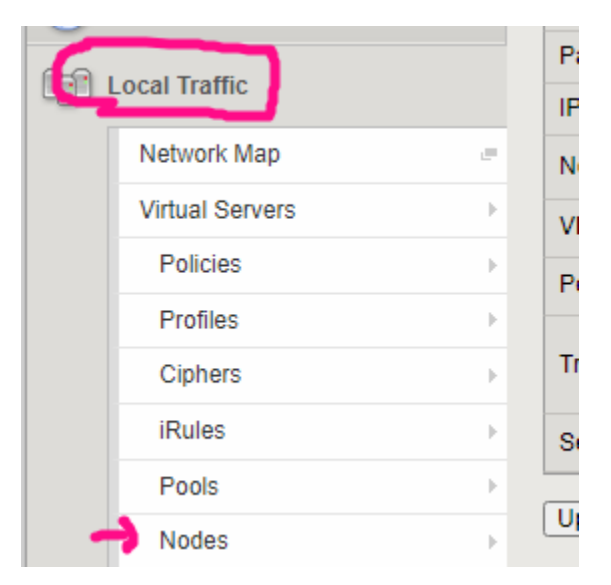

Sau đó điền IP và chọn Health Monitor là ICMP, được như này (lưu ý chấm xanh là online OK, đỏ-xanh dương là chưa được)

| *   |            | Search                        | Search      |             |             |    |  |  |
|-----|------------|-------------------------------|-------------|-------------|-------------|----|--|--|
|     | 💌 Status   | ▲ Name                        | Description | Application | Address     | \$ |  |  |
| 0   | 0          | Node-01                       |             |             | 192.168.2.2 |    |  |  |
|     | 0          | Node-02                       |             |             | 192.168.2.3 |    |  |  |
| Ena | able Disab | le   Force Offline   Delete ] |             |             |             |    |  |  |

## 5.2 Khai báo POOL

#### Vào Local Traffic > Pool > Create

| Name                      | Pool-website                                                                                                    |
|---------------------------|----------------------------------------------------------------------------------------------------|
| Description               |                                                                                                    |
| Health Monitors           | Active Available<br>/Common<br>http<br><< //Common<br>gateway_icmp<br>http2<br>http2<br>http2_head_f5<br>http_head_f5                                                                               |
| esources                  | N,                                                                                                    |
| Load Balancing Method     | Round Robin                                                                                                    |
| Priority Group Activation | Disabled v add 2 ID webserver vào đây                                                                                                    |
| New Members               | New Node O New FQDN Node O Node List Node Name: Node-01 (Optional) Address: 192.168.2.2 Service Port: 80 HTTP Add Node Name Address/FQDN Service Port Auto Populate Priority No members to display. |

# Thấy Pool xanh lên như này là OK

|   | Local Traffic » Pools : Pool List |           |                          |            |     |     |  |  |  |  |
|---|-----------------------------------|-----------|--------------------------|------------|-----|-----|--|--|--|--|
|   | ₩ -                               | Pool List |                          | Statistics |     |     |  |  |  |  |
|   |                                   |           |                          |            |     |     |  |  |  |  |
|   | *                                 |           |                          |            | Sea | rch |  |  |  |  |
|   |                                   | Status    | <ul> <li>Name</li> </ul> |            |     |     |  |  |  |  |
|   |                                   | •         | Pool-web                 | site       |     |     |  |  |  |  |
|   | Delete                            | ə         |                          |            |     |     |  |  |  |  |
|   |                                   |           |                          |            |     |     |  |  |  |  |
| Þ |                                   |           |                          |            |     |     |  |  |  |  |

#### 5.3 Khai báo VIRTUAL SERVER

#### Vào Local Traffic > Virtual Server > Create

#### Điền như dưới:

| Seneral Properties               |                                                                                        |  |  |  |  |  |
|----------------------------------|----------------------------------------------------------------------------------------|--|--|--|--|--|
| Name                             | VS1 k                                                                                  |  |  |  |  |  |
| Partition / Path                 | Common                                                                                 |  |  |  |  |  |
| Description                      |                                                                                        |  |  |  |  |  |
| Туре                             | Standard V                                                                             |  |  |  |  |  |
| Source Address                   | Host O Address List     O.0.0.0/0      Allow all source IP                             |  |  |  |  |  |
| Destination Address/Mask         | Host O Address List           10.1.2.100         IP của virtual server mà từ ngoài gọi |  |  |  |  |  |
| Service Port                     | Port      Port List     HTTP                                                           |  |  |  |  |  |
| Notify Status to Virtual Address |                                                                                        |  |  |  |  |  |

| SMTP Profile               | None 🗸                        |
|----------------------------|-------------------------------|
| TDR Profile                | None 🗸                        |
| VLAN and Tunnel Traffic    | All VLANs and Tunnels         |
| Source Address Translation | Auto Map V Giải thích bài sau |
|                            |                               |
| Content Rewrite            |                               |
| Rewrite Profile +          | None 🗸                        |

## Còn các chỗ khác để mặc định

Sang tab Resource để trỏ vào Pool vừa tạo ở bước trước

| Local Traffic » Virtual Servers : Virtual Server List » VS1 |                                             |        |             |          |   |            |  |  |
|-------------------------------------------------------------|---------------------------------------------|--------|-------------|----------|---|------------|--|--|
| <b>#</b> -                                                  | Properties                                  | Res    | ources      | Security |   | Statistics |  |  |
|                                                             |                                             |        |             |          |   |            |  |  |
|                                                             |                                             |        |             |          |   |            |  |  |
| oad F                                                       | Ralancing                                   |        |             |          |   |            |  |  |
| Load E                                                      | Balancing                                   |        | Dealwahai   | _        |   |            |  |  |
| Load E<br>Defau                                             | Balancing                                   |        | Pool-websit | ie 🗸     | • |            |  |  |
| Defau<br>Defau                                              | Balancing<br>Ilt Pool<br>Ilt Persistence Pi | rofile | Pool-websit |          | • |            |  |  |
| Defau<br>Defau                                              | Balancing<br>Ilt Pool<br>Ilt Persistence P  | rofile | Pool-websit |          | • |            |  |  |

Test lại: Từ PC\_Outside gõ http://10.1.2.100, rồi bấm F5 để refresh.

Thấy lúc thì vào web01 , lúc vào web02 => vậy đã chia tải thành công.

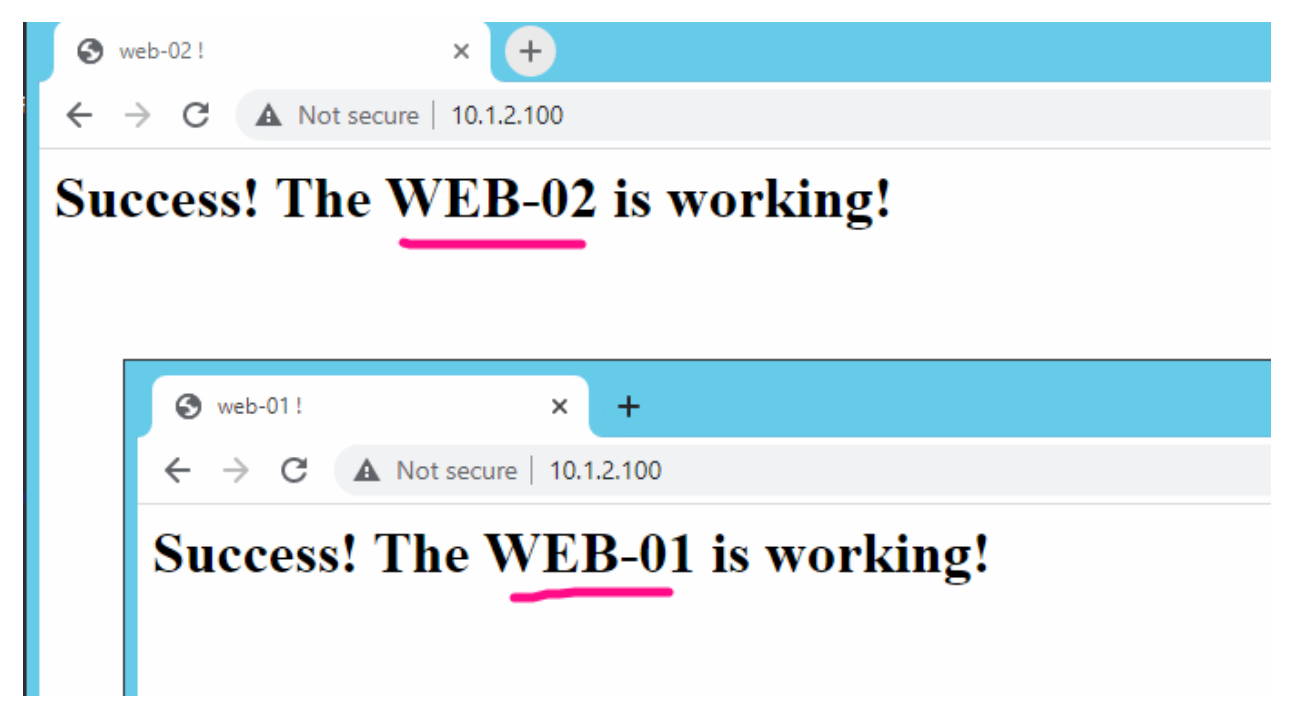

#### 6. HTTPS redirection

Khi người dùng gõ http://10.1.2.100 như bài trên, ta đã cấu hình ok. Tuy nhiên trong thực tế nếu để http thì thông tin mật khẩu sẽ bị lộ khi bắt gói bằng wireshark => vì vậy nhu cầu là cần chạy giao thức https giữa người dùng và F5 để mã hóa dữ liệu.

Khi F5 nhận được https, sẽ giải mã thành http và thực hiện phân phối request đến 2 server như bình thường.

=> Trong bài này sẽ cấu hình để người dùng dù gõ http cũng biến thành https

Bước 1: Tạo thêm virtual server port 443

Bước 2: Vào Virtual Server port 80 để chỉnh irule trỏ sang 443

Bước 3: tạo profile SSL và apply vào Virtual server 443

Bước 4: Test lại gõ http://10.1.2.100 xem có redirect sang https không?

#### Bước 1: Tạo thêm virtual server port 443

Tương tự như bài 5 ; chỉ khác chỗ chọn port là 443 (vẫn giữ nguyên VS-80 ở bài trước)

| Service Port                     | Port O P<br>443 | Port List | ~ |  |
|----------------------------------|-----------------|-----------|---|--|
| Notify Status to Virtual Address |                 |           |   |  |

Tạo xong thì được 02 virtual server UP như này:

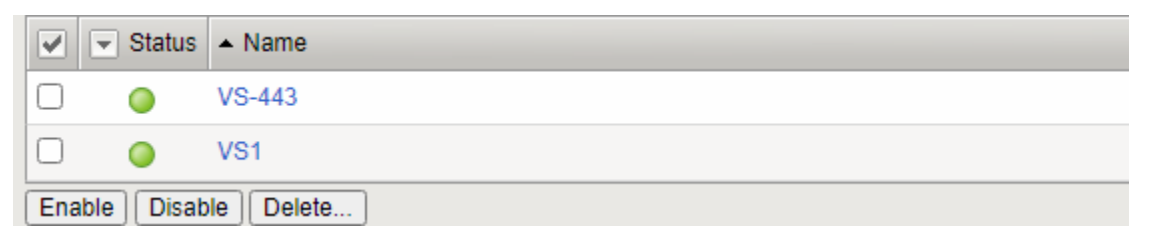

Bước 2: Vào Virtual Server port 80 để chỉnh irule trỏ sang 443

Vào Virtual Server 80, chọn profile HTTP như hình

| Configuration: Basic 🗸    | ]                      |
|---------------------------|------------------------|
| DoH Profile Type          | None                   |
| Protocol                  | TCP 🗸                  |
| Protocol Profile (Client) | tcp 🗸                  |
| Protocol Profile (Server) | (Use Client Profile) 🗸 |
| HTTP Profile (Client)     | (http 🗸                |
| HTTP Profile (Server)     | (Use Client Profile) 🗸 |

Sau đó bấm vào tab Resource , nhìn thấy chữ iRule bên trái, bấm vào Manage bên phải tương ứng:

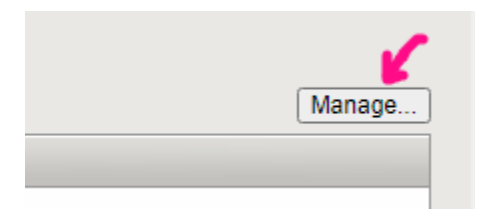

## Chọn https redirect như hình

| roperties           | Resources | Statistics |                                             |          |
|---------------------|-----------|------------|---------------------------------------------|----------|
| Resource Management |           |            |                                             |          |
|                     | Ena       | ibled      | Available                                   |          |
|                     |           |            | _sys_auth_ssl_cc_ldap<br>sys_auth_ssl_crldp | <b>^</b> |
| iRule               |           |            | _sys_auth_ssl_ocsp                          |          |
|                     |           |            | _sys_https_redirect                         | -        |
|                     | Up        | Down       |                                             |          |
| Cancel Finished     |           |            |                                             |          |

## Bước 3: tạo profile SSL và apply vào Virtual server 443

## Vào Profiles > SSL > Client

| Virtual Servers | •     |                |       | Address List           |
|-----------------|-------|----------------|-------|------------------------|
| Policies        | E.    | Source Address |       | 0.0.0.0/0              |
| Profiles        | ۱.    | Services       | -     | Host      Address List |
| Ciphers         | •     | Content        | ¢     | 10.1.2.100             |
| iRules          | +     | Persistence 📀  |       | Port      Port List    |
| Pools           | ) - F | Protocol       |       | 80 HTTP                |
| Nodes           |       | SSL )          | Clien | ւ վոյ 💿                |
|                 |       | A              | 0     |                        |

## Bấm Create

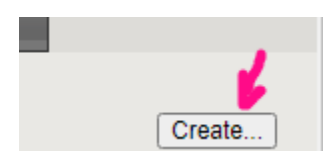

| Local Traffic » Profiles : SSL : Client » New Client SSL Profile |                                 |  |  |
|------------------------------------------------------------------|---------------------------------|--|--|
| General Properties                                               | chỉ cần đặt tên và bấm Finished |  |  |
| Name                                                             |                                 |  |  |
| Parent Profile                                                   | Clientssl 💌                     |  |  |

#### Vào virtual server 443 và apply ssl profile vào

|                      | Selected          | Available Time & day            |
|----------------------|-------------------|---------------------------------|
|                      |                   |                                 |
|                      | /Common           | 🖌 🥑 /Common 💦 🔺 cái vừa tạo     |
|                      | ssl-for-webserver | clientssl                       |
| SSL Profile (Client) | A                 | clientssl-insecure-compatible   |
|                      |                   | >> clientssl-quic               |
|                      | profile mình      | ClientssI-secure                |
|                      |                   | crypto-server-default-clientssl |
|                      | vưa tạo           | splitsession-default-clientssl  |
|                      | Selected          | Available                       |

#### Bấm update

Bước 4: Test lại gõ http://10.1.2.100 xem có redirect sang https không?

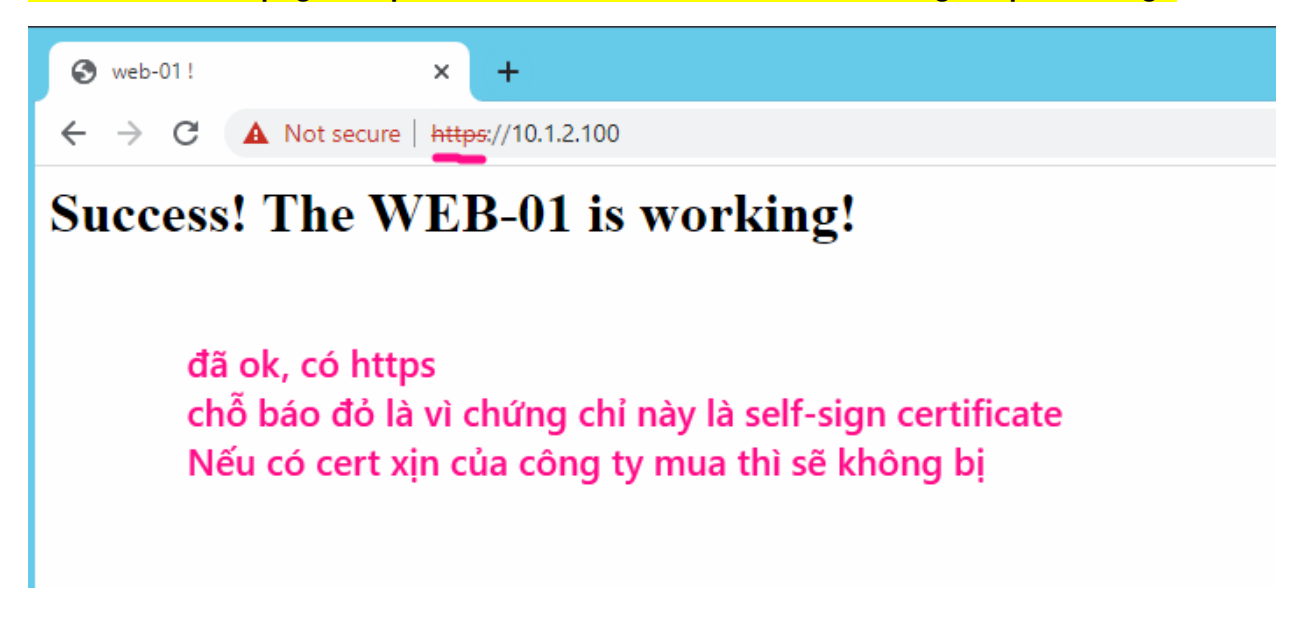

#### 7. Import Certificate vào F5

Trong bước trên ta đã cấu hình https khi truy cập vào F5. Tuy nhiên cert bị báo đỏ. Trong bài này ta sẽ thực hiện import certificate xịn vào F5.

Step 1: Mua SSL certificate từ các nhà cung cấp uy tín

Ta sẽ giả lập cert xịn bằng cách tự generate từ linux ra

Dùng lệnh:

```
sudo openssl req -x509 -nodes -days 365 -newkey rsa:2048 -keyout
/etc/ssl/private/<mark>F5test.key</mark> -out /etc/ssl/certs/<mark>F5test.crt</mark>
```

Vào thư mục /etc/ssl/private/ thấy file key bí mật đã được tạo ra

-rw----- 1 root root 1704 Jul 6 13:16 F5test.key

Vào thư mục /etc/ssl/certs thấy cert đã được tạo:

-rw-r--r--1 root root 1444 Jul 6 13:16 F5test.crt

=> Copy 2 file này ra con máy Mgmt để import vào F5

Step 2: Import 2 file key và cert trên vào F5

Vào System >... như ảnh dưới

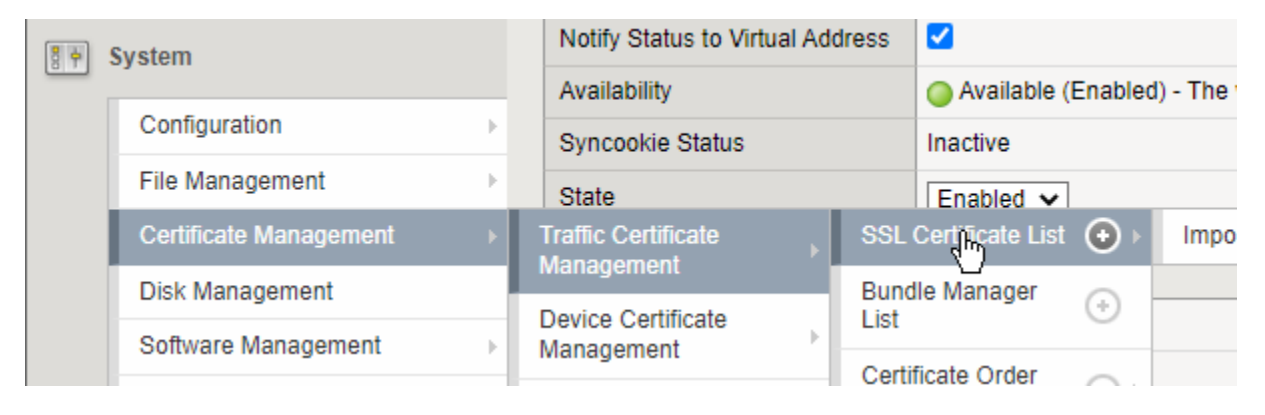

## Sau đó chọn Import lần lượt 2 file key và cert vào, và được như này

|  | my-hainm-new          | RSA Certificate | hainm  |
|--|-----------------------|-----------------|--------|
|  | <u>my-key-F</u> ရိုမာ | RSA Key         | Normal |

### Step 3: Tạo SSL profile trỏ đến 2 file key và cert mới

#### Vào Local Traffic >...như ảnh dưới

|             |  |                 |         |                | ca-bundle                       |   |
|-------------|--|-----------------|---------|----------------|---------------------------------|---|
|             |  |                 |         |                | default                         |   |
| Network Map |  | e .             |         | f5-ca-bundle   |                                 |   |
|             |  | Virtual Servers | ) - F   |                | f5-irule                        |   |
|             |  | Policies        | ÷       |                | f5_api_com                      |   |
|             |  | Profiles        | Þ       | Services       | ▶<br>new                        |   |
|             |  | Ciphers         | +       | Content        | Þ                               |   |
|             |  | iRules          | +       | Persistence    | ate Order Status Delete OCSP Ca | a |
|             |  | Pools           | ÷       | Protocol       | •                               |   |
|             |  | Nodes           | -       | SSL            | ⊢ Client 🕞                      |   |
|             |  | Monitors        | $\odot$ | Authentication | > Server (+)                    |   |

## Chọn <mark>Create</mark> và điền:

|                                                | Điền tên                             |   |
|------------------------------------------------|--------------------------------------|---|
| General Properties                             |                                      |   |
| Name                                           |                                      |   |
| Parent Profile                                 | Clientssl                            |   |
| Configuration: Basic V                         | Custor                               | 1 |
| Certificate Key Chain                          | Add Edit Delete                      |   |
| OCSP Stapling                                  | □ Add lần lượt file key và file cert |   |
| Notify Certificate Status to<br>Virtual Server |                                      |   |
| Proxy SSL                                      |                                      |   |
| Proxy SSL Passthrough                          |                                      |   |

#### Step 4: Apply profile vừa tạo vào Virtual Server 443

Vào VS443, tìm đến mục SSL Profile(Client), tìm profile vừa tạo

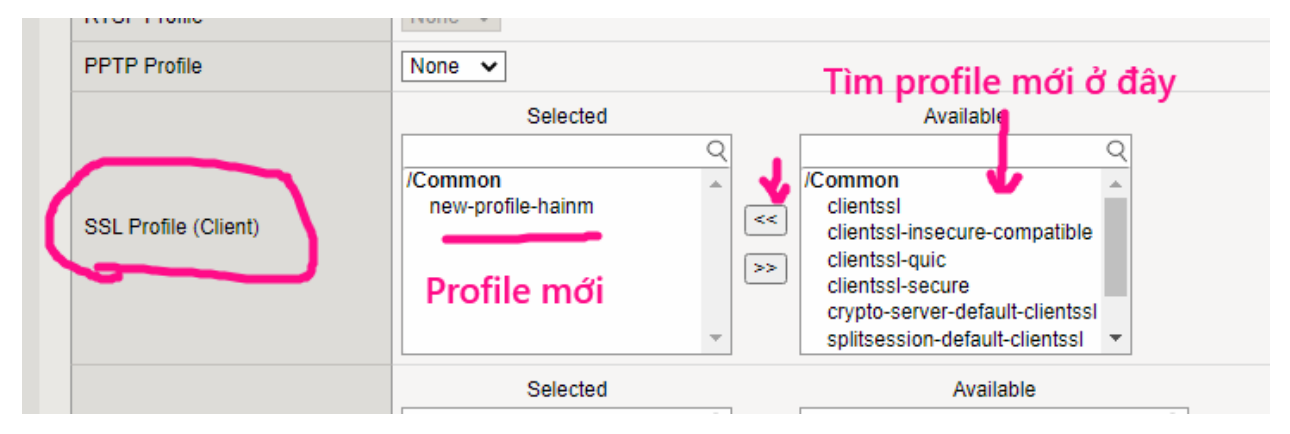

#### Bấm Update để cập nhật

Sau đó test lại từ PC\_Outside vào lại. Xem đã thấy các thông tin chứng chỉ mới chưa

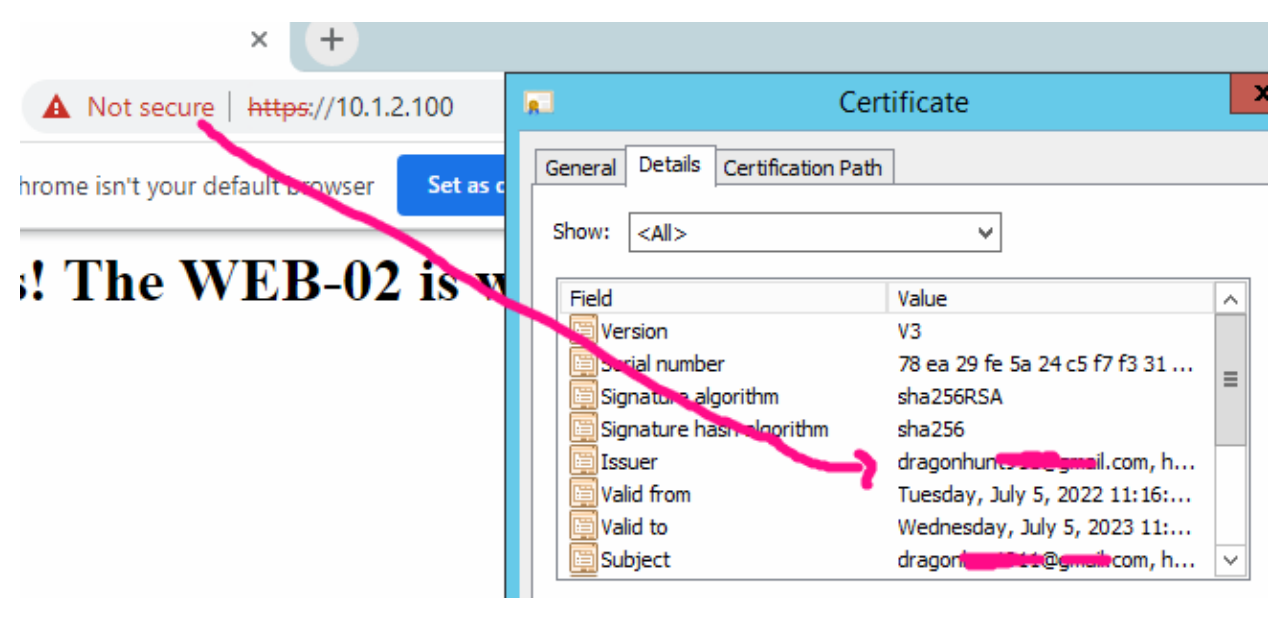

#### 8. Persistent Session

Ví dụ 1 user đang kết nối vào webserver-01, sau đó user này tắt trình đuyệt đi, rồi lại kết nối lại, thì nếu để mặc định, có thể F5 sẽ phân phối vào webserver-02.

=> Điều này có thể gây gián đoạn giao dịch => Nên F5 có cơ chế nhớ session cũ(trong khoảng thời gian đặt sẵn) để khi user kết nối lại sẽ phân phối vào đúng webserver-01 ban đầu.

Step 1: Làm bài 7 đã chạy

Step 2: Vào Profiles > Persistent > Create

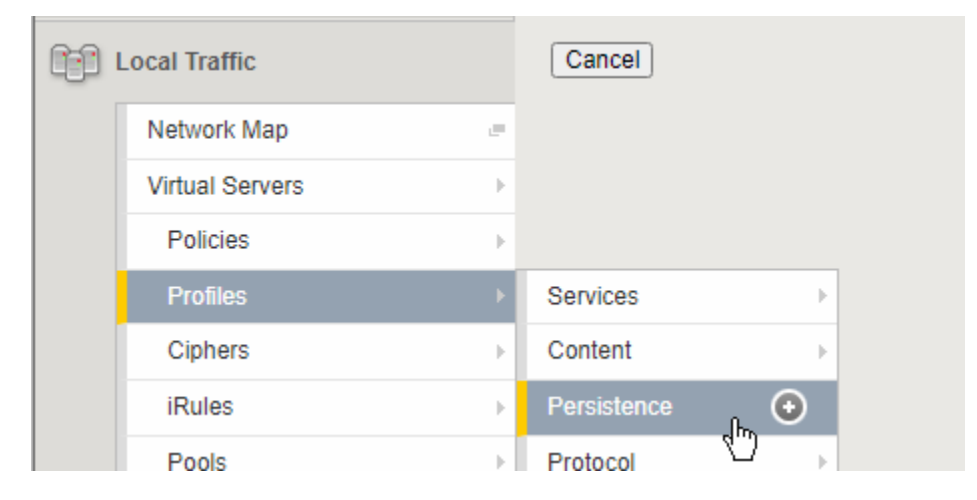

| General Properties | <b>J</b>                                                                                                    |
|--------------------|----------------------------------------------------------------------------------------------------|
| Name               | http-remember-ip                                                                                                    |
| Persistence Type   | Select V                                                                                                    |
| Cancel             | Select<br>Cookie<br>Destination Address Affinity<br>Hash<br>Host<br>Microsoft® Remote Desktop<br>SIP<br>Source Address Affinity<br>SSL<br>Universal |

#### Xem thêm tại https://hainguyenit.edubit.vn

| Configuration                |                              | Custom 🗹                                                                                                    |
|------------------------------|------------------------------|----------------------------------------------------------------------------------------------------|
| Match Across Services        |                              | Image: A start of the start of the start |
| Match Across Virtual Servers |                              | Image: A start and a start a start |
| Match Across Pools           | Thời gian nhớ IP source user | Image: A start and a start a start |
| Hash Algorithm               | Default 🗸                    | 2                                                                                                    |
| Timeout                      | Specify V 180 seconds        | 2                                                                                                    |
| Prefix Length                | None 🗸                       | Image: A start and a start a start |
| Map Proxies                  | C Enabled                    | Image: A start and a start a start |
| Override Connection Limit    |                              | 2                                                                                                    |

# Bấm Finished

#### Step 3: Vào Virtual Server 443 sau đó chọn như hình:

| Statistics            | 🔅 🗸 Properties Reso          | urces 2 Security  |
|-----------------------|------------------------------|-------------------|
| iApps                 | Load Balancing               |                   |
| S DNS                 | Default Pool                 | Pool-website V    |
| Local Traffic         | Default Persistence Profile  | None 3 V          |
| Network Map =         | Fallback Persistence Profile | /Common<br>cookie |
| Virtual Servers 🖣 🔹 🕨 | Update                       | dest_addr<br>hash |
| Policies >            | iRules                       | host              |
| Profiles              | Name                         | msrdp             |

Step 4: Test lại: từ PC\_outside, truy cập http://10.1.2.100 sau đó tắt trình duyệt đi đợi 10 giây; lại vào lại, refresh nhiều lần để thấy chỉ vào 1 webserver thôi.

#### Giải thích khác nhau Automap và SNAT

Như bài 5.3 ta đã chọn Automap thay vì Snat, bài này phân biệt giữa AutoMap và Snat.

>> AUTOMAP: là khi gói tin (SRC: IP user ngoài net, DST: IP Virtual Server) qua F5

sẽ được biến đổi thành (SRC: IP LAN của F5-192.168.2.1; DST: IP của WEBSERBER 01 hoặc 02)

>> SNAT: Chỗ bôi đỏ bên trên được biến thành IP do mình chủ động đặt ra.

Ứng dụng: Nếu dùng Automap mà có trên 65335 connection đồng thời thì sẽ bị quá tải, do không đủ mỗi port cho 1 connection

Còn dùng SNAT ta có thể tạo ra nhiều IP , tránh được quá tải.

Ở đây ta sẽ test phần SNAT (tạo ra IP 192.168.2.10)

Vao Local Traffic > Address Translation > SNAT Pool List > Create

| 🕞 Local Traffic     |    | No records to display. |
|---------------------|----|------------------------|
|                     |    | Delete                 |
| Network Map         |    |                        |
| Virtual Servers     | E. |                        |
| Policies            | •  |                        |
| Profiles            | ×  |                        |
| Ciphers             | ×  |                        |
| iRules              | ×  |                        |
| Pools               | ×  |                        |
| Nodes               | ×  |                        |
| Monitors            | ÷  |                        |
| Traffic Class       | •  |                        |
| Address Translation |    | SNAT List 📀            |
| Acceleration        |    | SNAT Pool List         |

| Name         | snat-new-pool 🤽 🗟          |
|--------------|----------------------------|
| onfiguration |                            |
|              | IP Address: 192.168.2.10 - |
|              |                            |
|              |                            |
| Member List  |                            |
|              |                            |
|              |                            |
|              |                            |

# Vào Virtual Server 443 > và chọn SNAT và pool vừa tạo:

| VLAN and Tunnel Traffic    | All VLANs and Tunnels 🗸 |
|----------------------------|-------------------------|
| Source Address Translation | SNAT 🗸                  |
| SNAT Pool                  | snat-new-pool 🗸         |

## Từ PC\_Outside truy cập http:10.1.2.100

# Kết quả đã thấy IP 192.168.2.10 được dùng

| 192.168.2.10 | 192.168.2.3  | ТСР  | 60  |
|--------------|--------------|------|-----|
| 192.168.2.10 | 192.168.2.3  | TCP  | 60  |
| 192.168.2.3  | 192.168.2.10 | TCP  | 58  |
| 192.168.2.10 | 192.168.2.3  | тср  | 70  |
| 192.168.2.3  | 192.168.2.10 | ТСР  | 70  |
| 192.168.2.10 | 192.168.2.3  | ТСР  | 60  |
| 192.168.2.10 | 192.168.2.3  | HTTP | 739 |
| 192.168.2.3  | 192.168.2.10 | тср  | 58  |
| 192.168.2.3  | 192.168.2.10 | HTTP | 506 |
| 192.168.2.10 | 192.168.2.3  | TCP  | 60  |
| 192.168.2.3  | 192.168.2.10 | тср  | 58  |

#### <mark>10. One-arm mode</mark>

F5 đặt cùng dải LAN với server, <mark>chỉ có 1 interface LAN</mark>. Khi PC\_Outside gọi vào F5 thì F5 vẫn phân phối tải sang 2 server như trường hợp F5 có cả 2 port LAN và WAN.

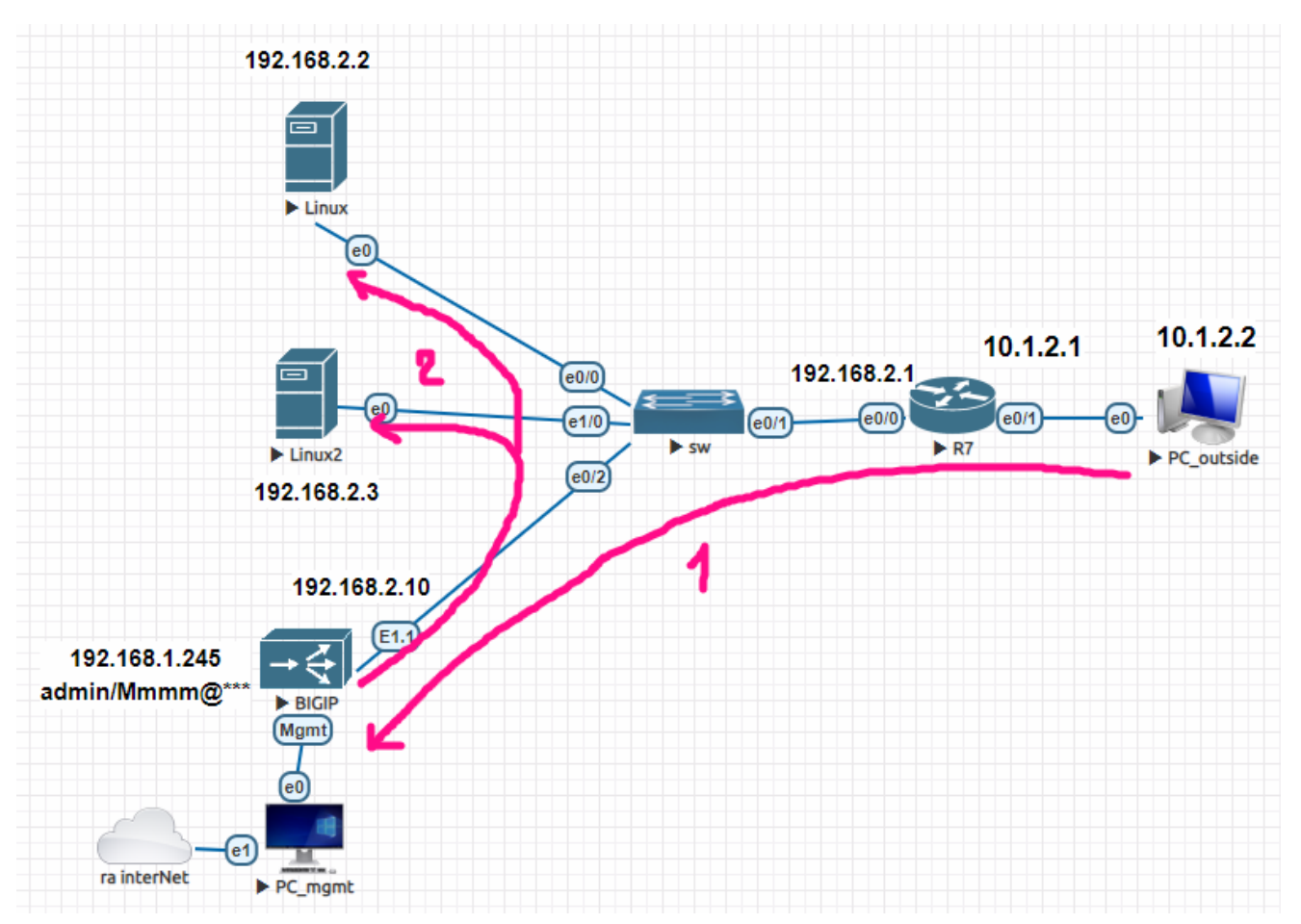

Step 1: Đặt IP cho port E1.1 (cần tạo vlan rồi gán port 1.1 vào; sau đó đặt IP cho vlan) là 192.168.2.10/24, kiểm tra đã ping thông nhau với 2 server Linux và telnet port 80 đến chúng ok. Check thêm ping lên router 192.168.2.1 ok chưa.

Step 2: Giữ nguyên Pool, Node đã tạo ở bài trước.

Sau đó tạo virtual server mới với IP là 192.168.2.100 (hoặc miễn là cùng dải với IP E1.1), trỏ vào Pool đang có.

#### Step 3: Test lại: từ PC\_outside truy cập http://192.168.2.100

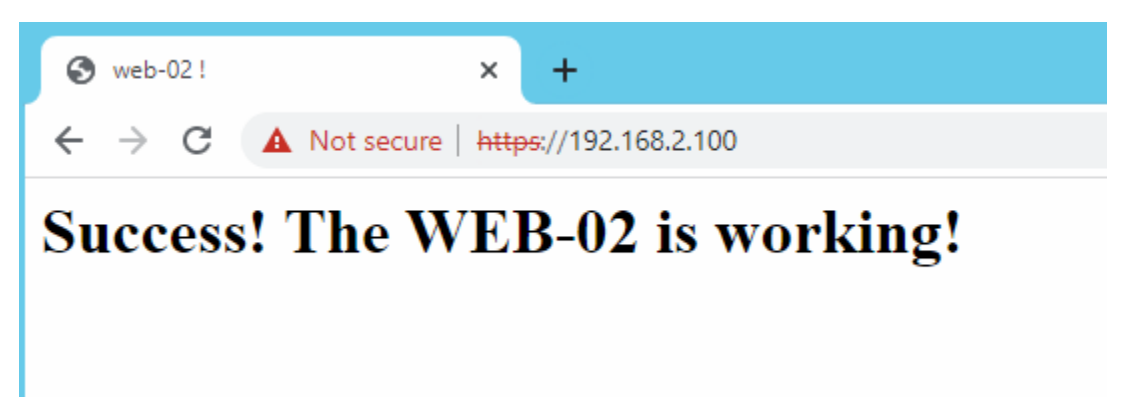

#### 11. Cấu hình HA cluster

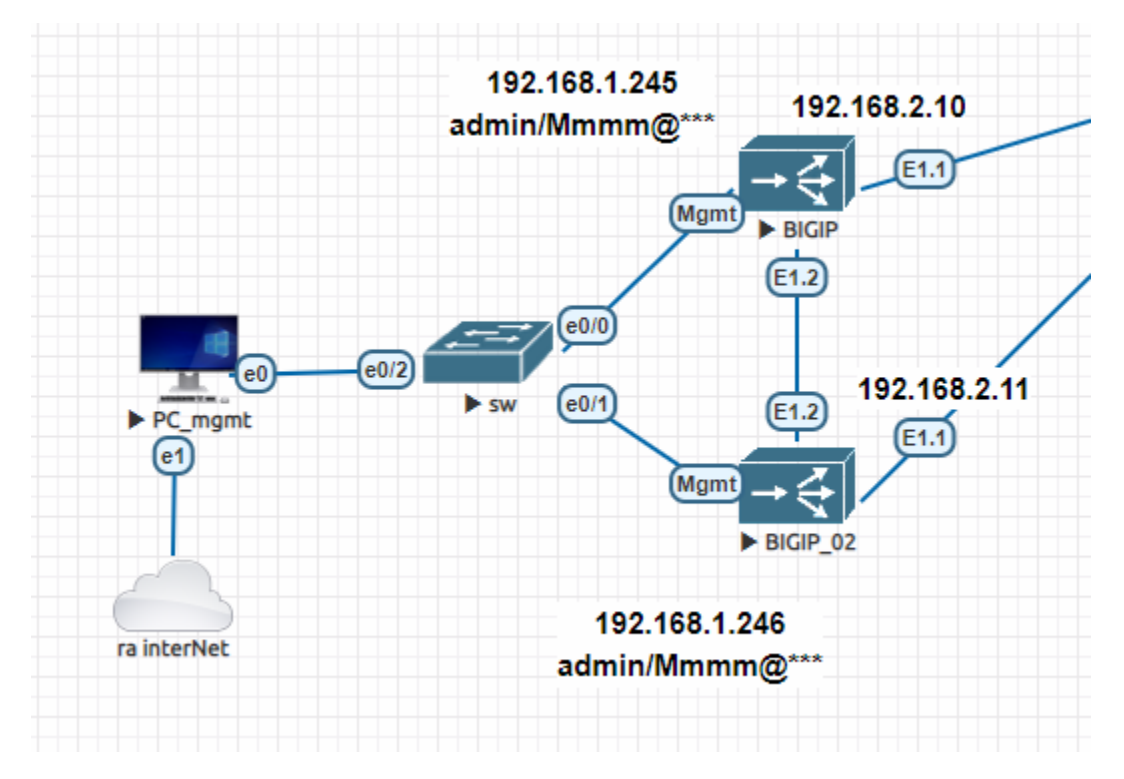

Giả sử F5-01 đang có cấu hình từ bài trước và đang chạy, ta cần tích hợp F5-02 (chưa có cấu hình) vào để thành cluster. <mark>Step 1</mark>: F5-01: Check đã Tạo vlan HA 999 và đặt IP cho nó là 1.1.1.1/30, gán vào cổng E1.2 chưa?

Tương tự F5-02, ta đặt IP Vlan HA là 1.1.1.2/30 gán vào E1.2 và vlan NOI-BO 192.168.2.11/24 gán cổng E1.1 (Đặt cả cổng mgmt là 192.168.1.246/24 nữa)

<mark>Step 2</mark>: Trên F5-01 : Bấm vào logo F5 và chọn Setup HA

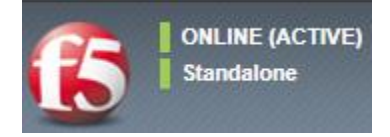

Sau đó chọn:

#### Setup Utility

Run the Setup Utility again to make changes to basic device settings and standard network configuration.

- Run the Setup Utility
- Run Config Sync/HA Utility

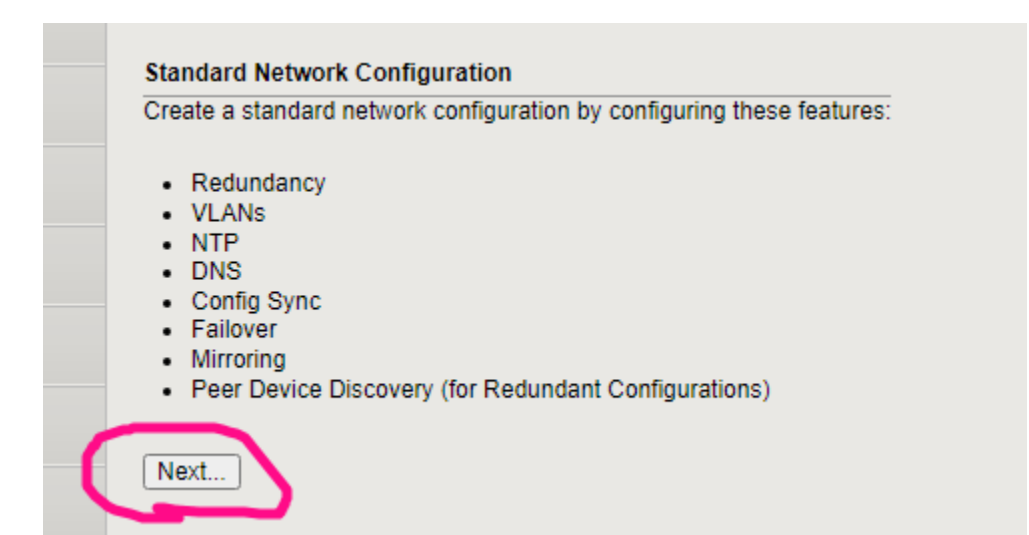

# Redundant Device Wizard Options Config Sync Image: Display configuration synchronization options High Availability Image: Display failover and mirroring options Failover Method: Network Cancel Next...

| internal chính là dải LAN vừa tạo |                                                                                  |  |  |  |
|-----------------------------------|----------------------------------------------------------------------------------|--|--|--|
| Internal Network Configuration    |                                                                                  |  |  |  |
| Internal VLAN                     | O Create VLAN internal Select existing VLAN                                      |  |  |  |
| Select VLAN                       | NOIBO V                                                                          |  |  |  |
| Self IP                           | Address:         192.168.2.10         ⊥           Netmask:         255.255.255.0 |  |  |  |
| Floating IP                       | Address: 192.168.2.99 Port Lockdown: Allow Default                               |  |  |  |

Mô hình này không có external interface nên chọn "External Network" cũng là vlan NỘI-BỘ luôn.

| External Network Configuration | <b>,</b>                                                                                                    |  |  |  |
|--------------------------------|----------------------------------------------------------------------------------------------------|--|--|--|
| External VLAN                  | Ocreate VLAN external Select existing VLAN                                                                              |  |  |  |
| Select VLAN                    | NOIBO                                                                                                    |  |  |  |
| Self IP                        | Address:         192.168.2.10           Netmask:         255.255.255.0           Port Lockdown:         Allow Default • |  |  |  |
| Default Gateway                |                                                                                                    |  |  |  |
| Floating IP                    | Address: 192.168.2.99<br>Port Lockdown: Allow Default 🗸                                                                 |  |  |  |

BẤM NEXT

# Tiếp đến là mục HA

| High Availability VLAN               | Ocreate VLAN HA Select existing VLAN              |  |  |  |  |
|--------------------------------------|---------------------------------------------------|--|--|--|--|
| Select VLAN                          | VLAN-HA V                                         |  |  |  |  |
| Self IP                              | Address: 1.1.1.1 ••••••••••••••••••••••••••••••   |  |  |  |  |
| High Availability VLAN Configuration |                                                   |  |  |  |  |
| VLAN Name                            | VLAN-HA                                           |  |  |  |  |
| VLAN Tag ID                          | 999 🛻                                             |  |  |  |  |
|                                      | VLAN Interfaces 1.1 V<br>Tagging: Select V<br>Add |  |  |  |  |
| Interfaces                           | 1.2 (tagged)                                      |  |  |  |  |
|                                      | Edit Delete                                       |  |  |  |  |
| Cancel Next                          |                                                   |  |  |  |  |

#### NTP:

| Network Time Protocol Configuration | Địền NTP nếu có, không thì next |  |  |
|-------------------------------------|---------------------------------|--|--|
| Address:                            |                                 |  |  |

DNS: Điền vào, mục nào không có thì để trống, và next tiếp

| ConfigSync Configuration                                                                                                    |                        |  |  |  |
|----------------------------------------------------------------------------------------------------|------------------------|--|--|--|
| Local Address                                                                                                    | 1.1.1.1 (VLAN-HA) V    |  |  |  |
| Cancel Next<br>Đồ                                                                                                    | ាg bộ config qua IP HA |  |  |  |
| Management Failover Unicast                                                                                                    | Configuration          |  |  |  |
| Address Family Mode                                                                                                    |                        |  |  |  |
| Failover Unicast Configuration                                                                                                    | 1                      |  |  |  |
| 🖌 🔺 Local Address 🗟                                                                                                    |                        |  |  |  |
| - 1.1.1.1                                                                                                    |                        |  |  |  |
| Management Address                                                                                                    |                        |  |  |  |
| Delete                                                                                                    |                        |  |  |  |
| Failover Multicast Configurati                                                                                                    | on                     |  |  |  |
| Use Failover Multicast Address                                                                                                    | Enabled                |  |  |  |
| Cancel Next                                                                                                    |                        |  |  |  |
| Mirroring Configuration                                                                                                    |                        |  |  |  |
| Primary Local Mirror Address                                                                                                    | 1.1.1.1 (VLAN-HA)      |  |  |  |
| Secondary Local Mirror Address                                                                                                    | None 🗸                 |  |  |  |
| Cancel Next                                                                                                    |                        |  |  |  |
| Standard Pair Configuration                                                                                                    |                        |  |  |  |
| Establish an Active/Standby pair by discovering another device.                                                                                                    |                        |  |  |  |
| Establishes trust between this device and the peer or subordinate device     Creates a device group that contains this device and the peer or subordinate device     Creates a traffic group that supports an active/standby configuration |                        |  |  |  |
| Next                                                                                                    |                        |  |  |  |

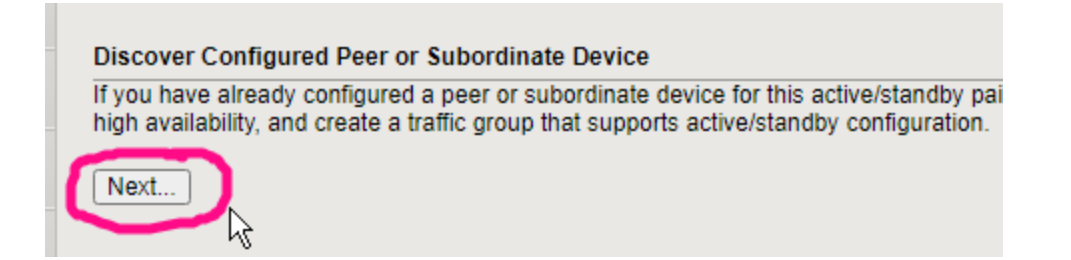

#### Retrieve Device Credentials (Step 1 of 3)

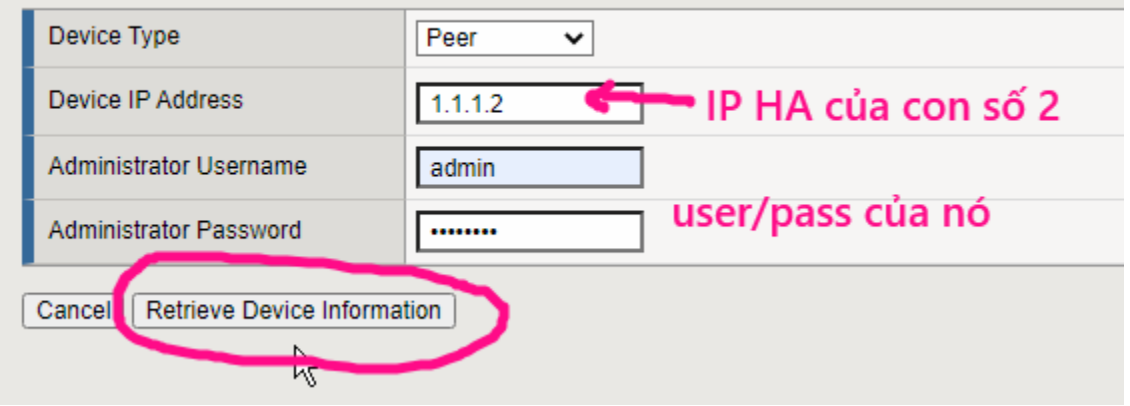

#### Verify Device Certificate (Step 2 of 3)

| Subject                           | /C=/ST=WA/L=Seattle/O=MyCompa    |  |  |  |
|-----------------------------------|----------------------------------|--|--|--|
| Management IP Address             | 1.1.1.2                          |  |  |  |
| Expiration                        | III Sun Jul 05 10:23:52 HKT 2032 |  |  |  |
| Serial Number                     | 9864a216d83c9c32                 |  |  |  |
| Signed                            | Yes                              |  |  |  |
| SHA-1                             | 8236e05e5752fbe9a2303e636303152  |  |  |  |
| MD5                               | a0b3a26be092df6f2a0b7d417d84598k |  |  |  |
| Cancel Device Certificate Matches |                                  |  |  |  |

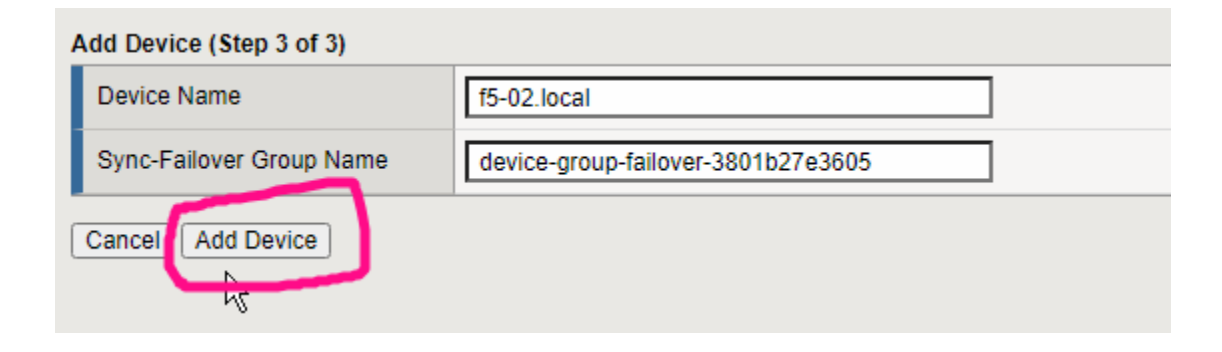

Sau đó thấy 2 thiết bị F5 hiện như này, chờ ta nhấn đồng bộ cấu hình:

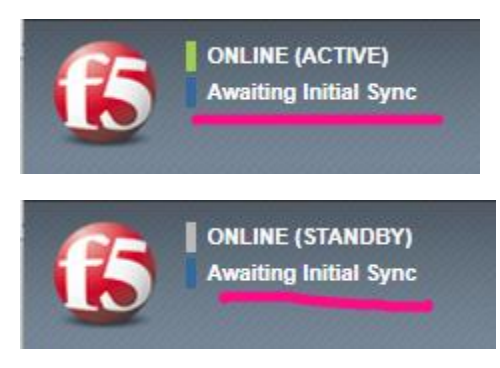

#### Để đồng bộ cấu hình, trên <mark>F5 nào active</mark>, ta vào <mark>Device Management ></mark> <mark>Overview</mark>

Sau đó chọn F5-01 và push cấu hình sang F5-02,

| Devic          | ces:                                                        |                       |  |  |  |  |
|----------------|-------------------------------------------------------------|-----------------------|--|--|--|--|
| Nev            | v Device Group Members                                      |                       |  |  |  |  |
|                | f5-01.local (Self)                                          | Awaiting Initial Sync |  |  |  |  |
| 0              | f5-02.local                                                 | Awaiting Initial Sync |  |  |  |  |
| Sync           | Sync Options:                                               |                       |  |  |  |  |
| <b> </b>  -}01 | Push the selected device configuration to the group         |                       |  |  |  |  |
| 0              | O Pull the most recent configuration to the selected device |                       |  |  |  |  |
| Syn            |                                                             | \$                    |  |  |  |  |

DONE, CHECK CẤU HÌNH 2 BÊN ĐÃ ĐỒNG BỘ.

NOTE: Làm trên lab ảo thấy bị hiện tượng: F5-02 luôn coi F5-01 là offline (dù ping ok), và F5-02 luôn là active; kể cả force standby thì chỉ 1 lúc sau F5-02 lại lên active (ko biết vì sao, ở ngoài thật thì không bị)

#### Xem thêm tại https://hainguyenit.edubit.vn

| and app | L          |                   |             | * |          |                    | Search |
|---------|------------|-------------------|-------------|---|----------|--------------------|--------|
| 501     | <b>(</b> ) | DNS               |             | • | Status   | ▲ Name             |        |
|         | C:O        | Local Traffic     |             | V | <b>~</b> | f5-01.local        |        |
|         |            | Acceleration      |             | - | <b>-</b> | f5-02.local (Self) |        |
|         |            |                   |             |   |          |                    |        |
|         |            |                   |             |   |          |                    |        |
|         |            | Device Management |             |   |          |                    |        |
|         |            | Overview          |             |   |          |                    |        |
|         | - (        | Devices           |             |   |          |                    |        |
|         |            | Device Groups     | $( \cdot )$ |   |          |                    |        |
|         |            | Device Trust      | ) (         |   |          |                    |        |
|         |            | Traffic Groups    | ÷           |   |          |                    |        |

>> Các virtual server(VS) tạo trên F5-01 ban đầu; khi F5-02 làm active thì user bên ngoài không vào được. Chỉ vào được khi off F5-02 đi

>> Các VS tạo mới trên F5-02 thì user vào ok